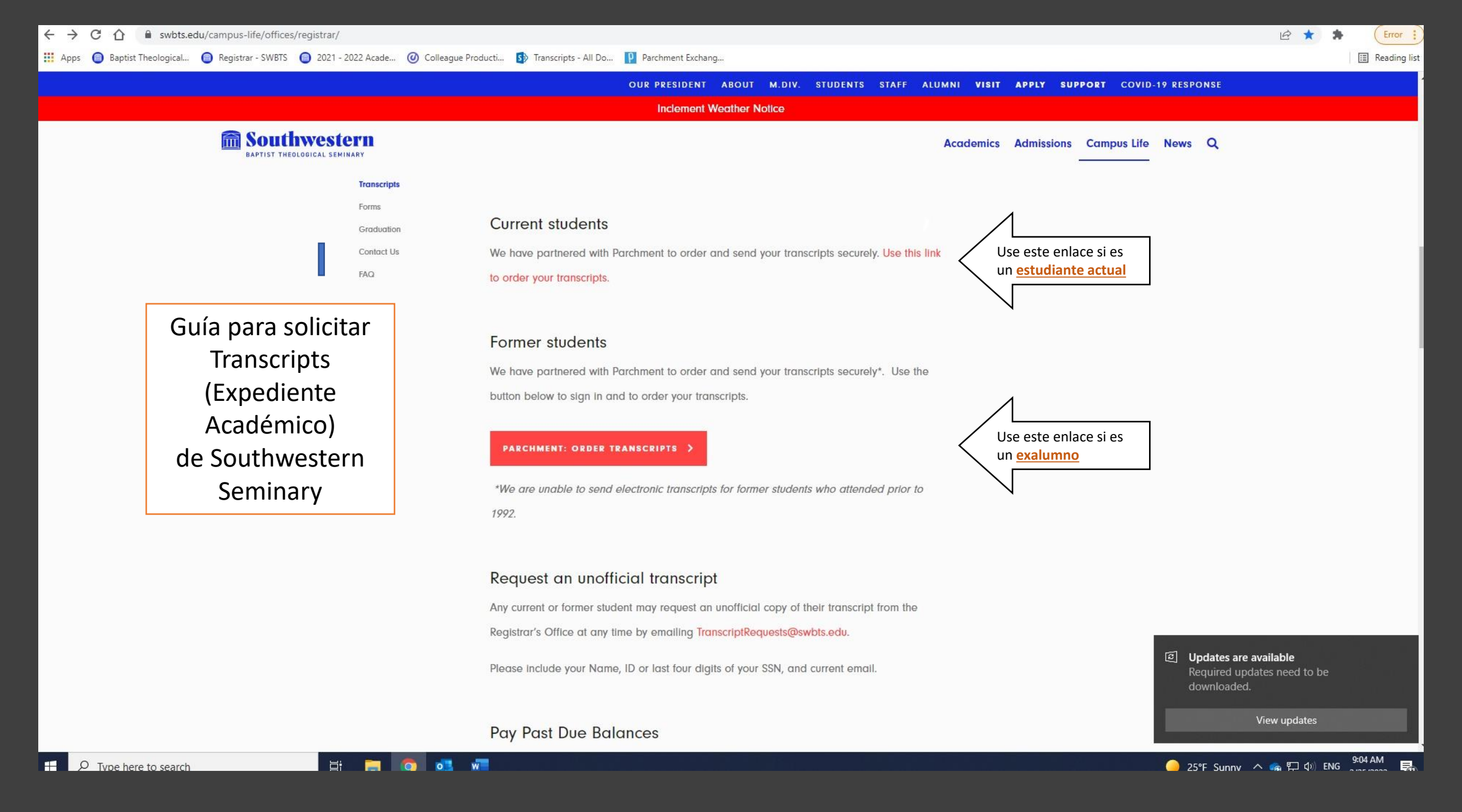

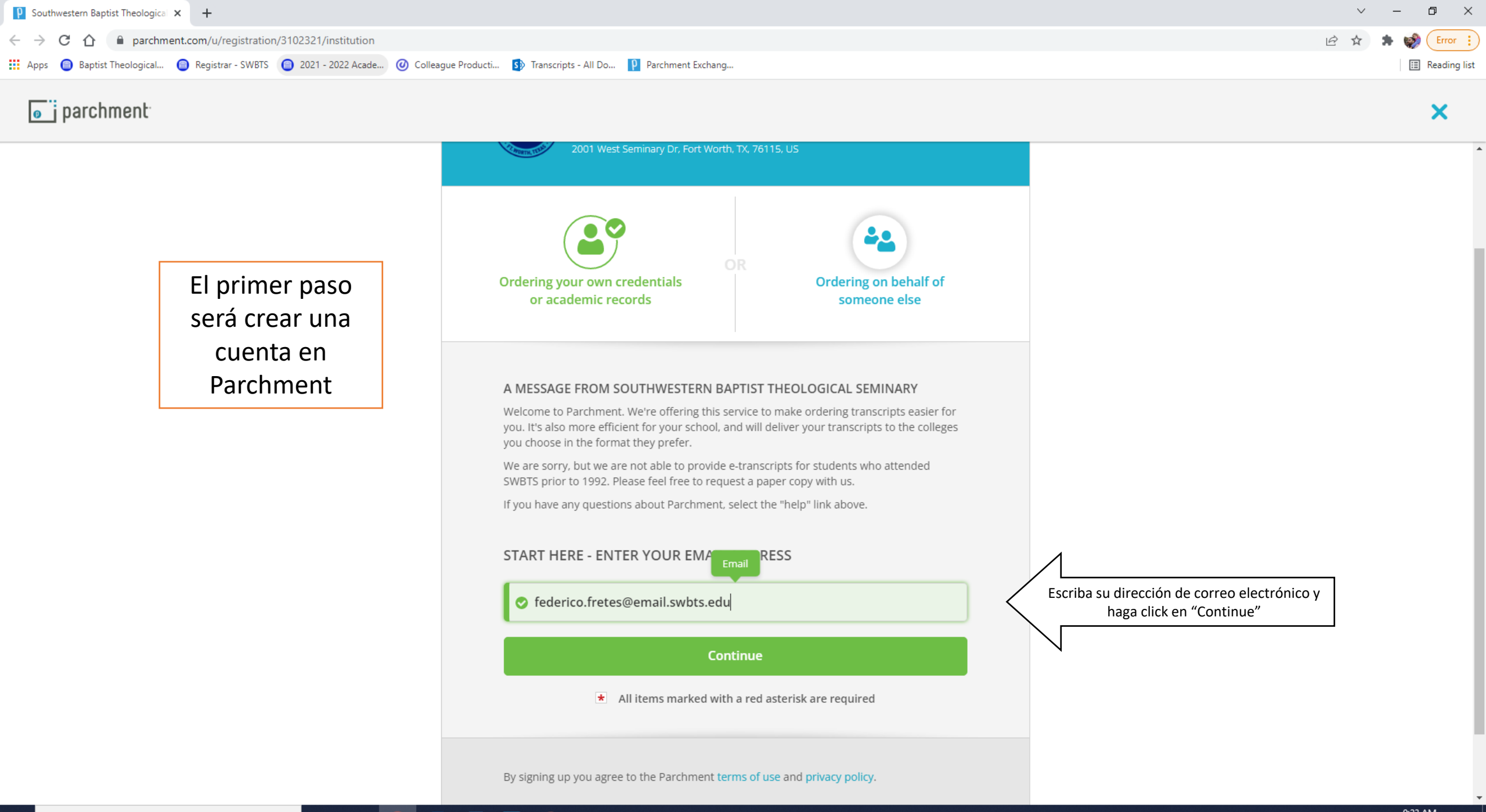

Ξi

0

| Southwestern Baptist Theological × +                                                             |                                                                                                    | ∨ – ⊡ ×                                                                                             |
|--------------------------------------------------------------------------------------------------|----------------------------------------------------------------------------------------------------|----------------------------------------------------------------------------------------------------|
| ← → C ☆ 🏽 parchment.com/u/registration/3102321/institution                                       |                                                                                                    | Q 🖻 🖈 🛸 📢 📴 Error 🔋                                                                                 |
| 🗰 Apps 💿 Baptist Theological 💿 Registrar - SWBTS 💿 2021 - 2022 Acade 🥝 Colleague Producti 🚯 Tran | scripts - All Do 👂 Parchment Exchang                                                                                                    | 🖽 Reading list                                                                                      |
| j parchment                                                                                      |                                                                                                    | ×                                                                                                   |
| parchment:                                                                                       | Contraction   201 West Seminary Dr. Fort Worth, TX, 75115, LS   Contering your own credentials   Ordering on behalf of   Sordering on behalf of   Someone else   Charter your own credentials   Contering on behalf of   Someone else   Charter your own credentials   Contering on behalf of   Someone else   Contering on behalf of   Someone else   Contering on behalf of   Someone else   Contering on behalf of   Someone else   Contering on behalf of   Someone else   Contering on behalf of   Someone else   Contering on behalf of Someone else Contering on behalf of Someone else Contering on behalf of Someone else Contering on behalf of Someone else Contering on behalf of Someone else Contering on behalf of Someone else Contering on behalf of Someone else Contering on behalf of Someone else Contering on behalf of Someone else Someone else Contering on behalf of Someone else Someone else Contering on behalf of Someone else Someone else <p< td=""><td>Complete sus datos personales. Nombre, Apellido, Fecha de Nac.,<br/>Máximo grado académico alcanzado</td></p<> | Complete sus datos personales. Nombre, Apellido, Fecha de Nac.,<br>Máximo grado académico alcanzado |
| N° de teléfono (con cógido de país si está fuera<br>de EEUU)                                     | <ul> <li>S95981491646</li> <li>Paraguay</li> <li>Asuncion</li> </ul>                                                                                                    | País, Dirección, Código Postal                                                                      |

| Paraguay  |                            | Ţ                  | País, Dirección, Código Postal |
|-----------|----------------------------|--------------------|--------------------------------|
| Asuncion  |                            |                    |                                |
| Address 2 |                            |                    |                                |
| Asuncion  | 🗢 N/A                      | 2300               |                                |
|           | 'E ADDRESS                 |                    |                                |
|           | o                          |                    | Elija una contraseña           |
| a         | REATE ACCOUNT & COM        | NTINUE             | Haga click en "crear           |
| * All ite | ms marked with a red aster | risk are required. |                                |

H 🗖 🧿 💶 🗖 争

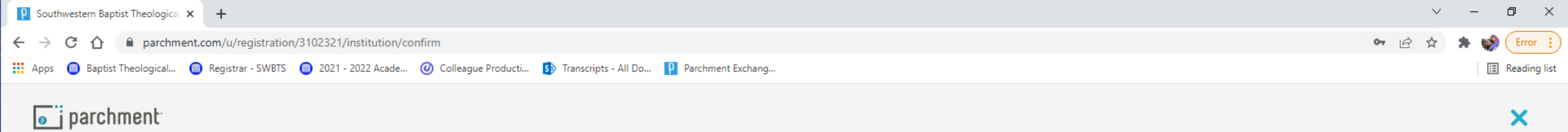

| Account Confirmation                                                                                                    | Cancel ×        |                                       |
|----------------------------------------------------------------------------------------------------|-----------------|---------------------------------------|
| To create your account, we need to confirr                                                                                    | n a             |                                       |
| valid email address                                                                                                    |                 |                                       |
|                                                                                                    |                 |                                       |
| We just sent you a confirmation er                                                                                            | nail.           |                                       |
| o gain access to your account, please check <b>federico.fretes@email.swbt</b><br>the provided registration code below.        | s.edu and enter | 1                                     |
|                                                                                                    |                 | Recibirá un código en su correo       |
| * Confirmation Code                                                                                                    | Submit          | electrónico. Escriba el código aquí y |
|                                                                                                    |                 |                                       |
|                                                                                                    |                 | N                                     |
|                                                                                                    |                 |                                       |
| Please check your spam folder if you don't see the email. Having to<br>Re-send My Verification Email Start Over Parchment Sur | rouble?         |                                       |
|                                                                                                    |                 |                                       |
| ★ All items marked with a red asterisk are required.                                                                          |                 |                                       |

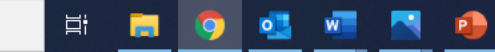

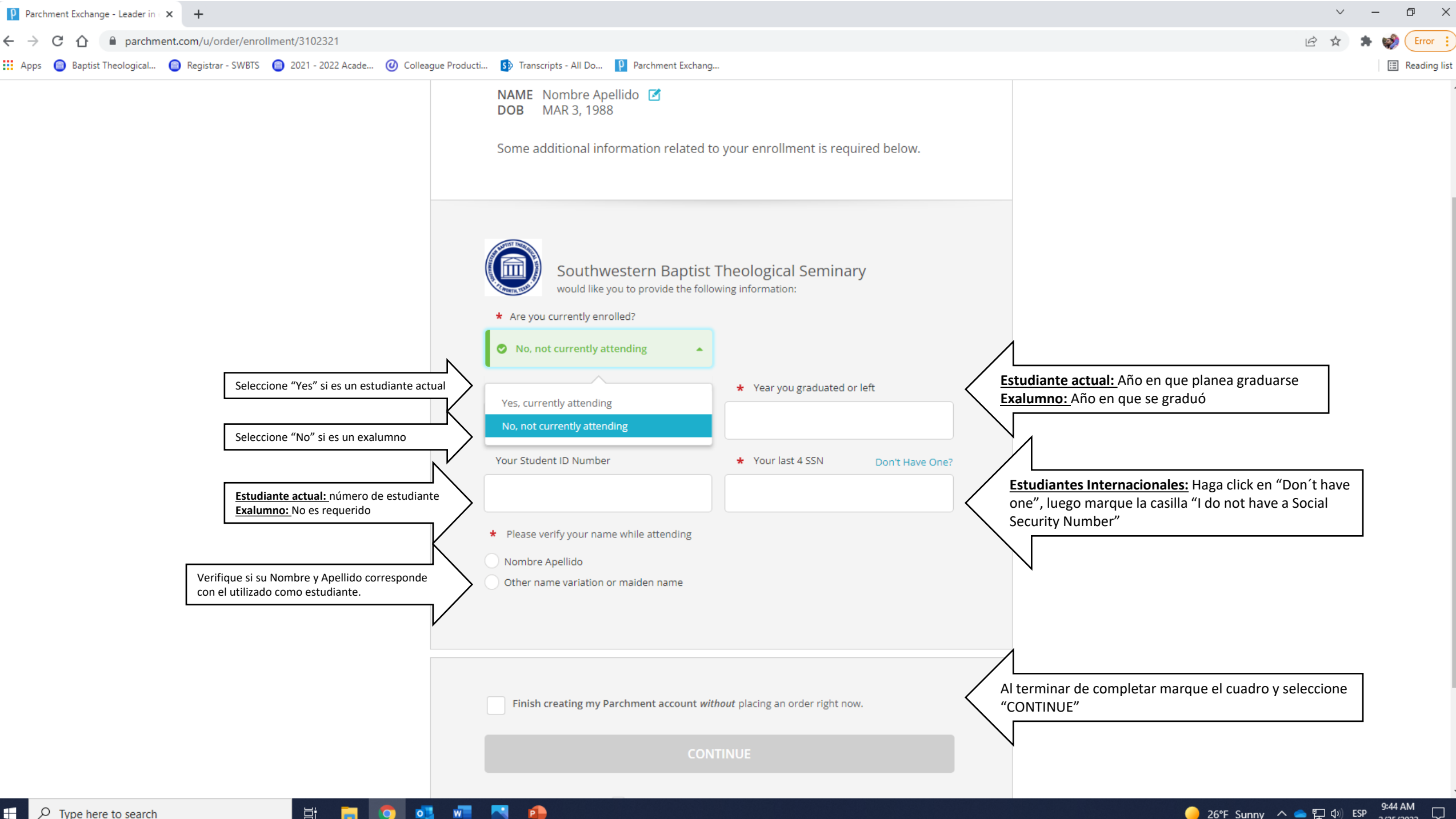

P

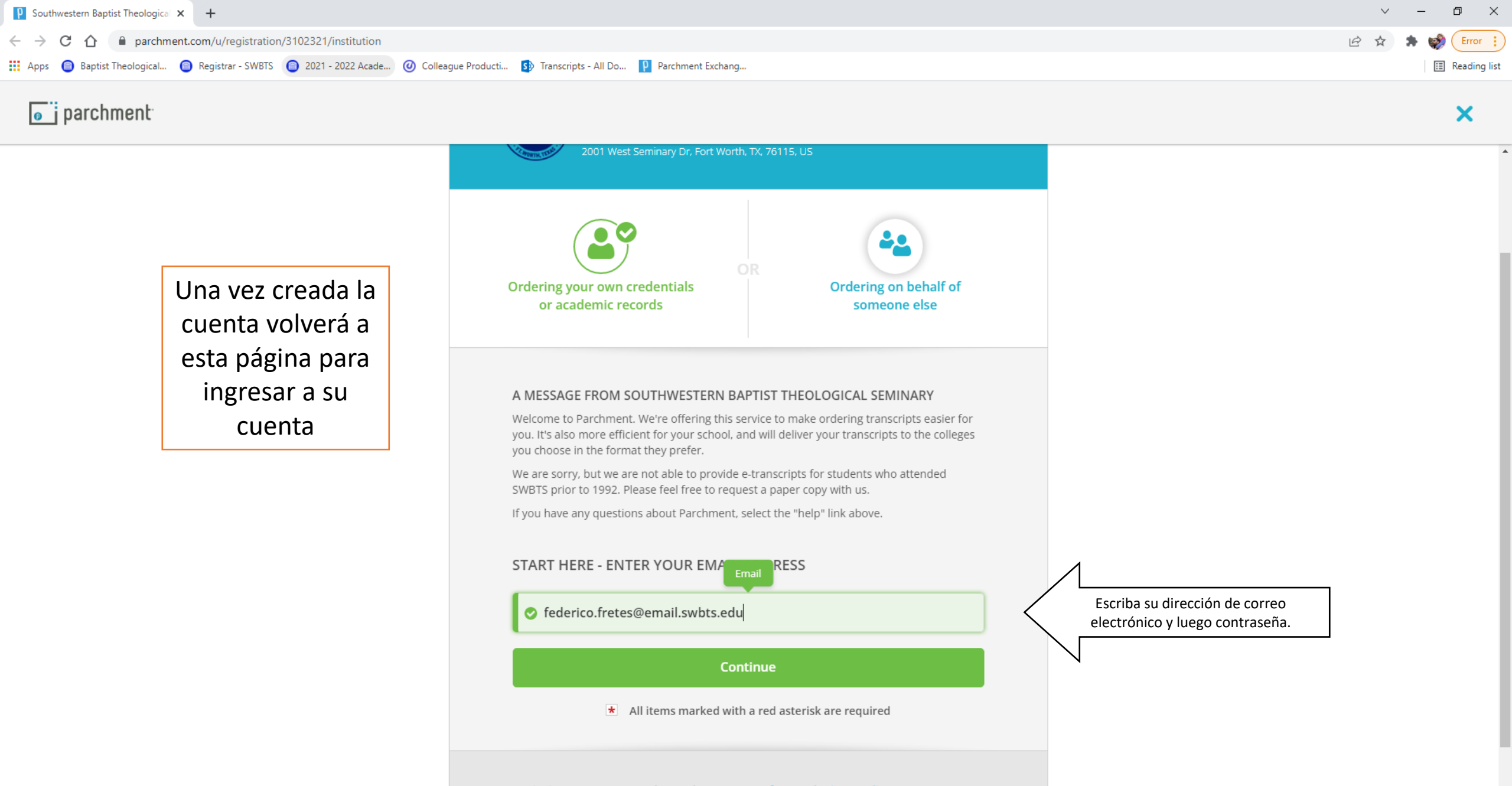

By signing up you agree to the Parchment terms of use and privacy policy.

迼

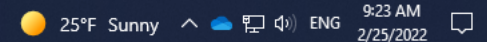

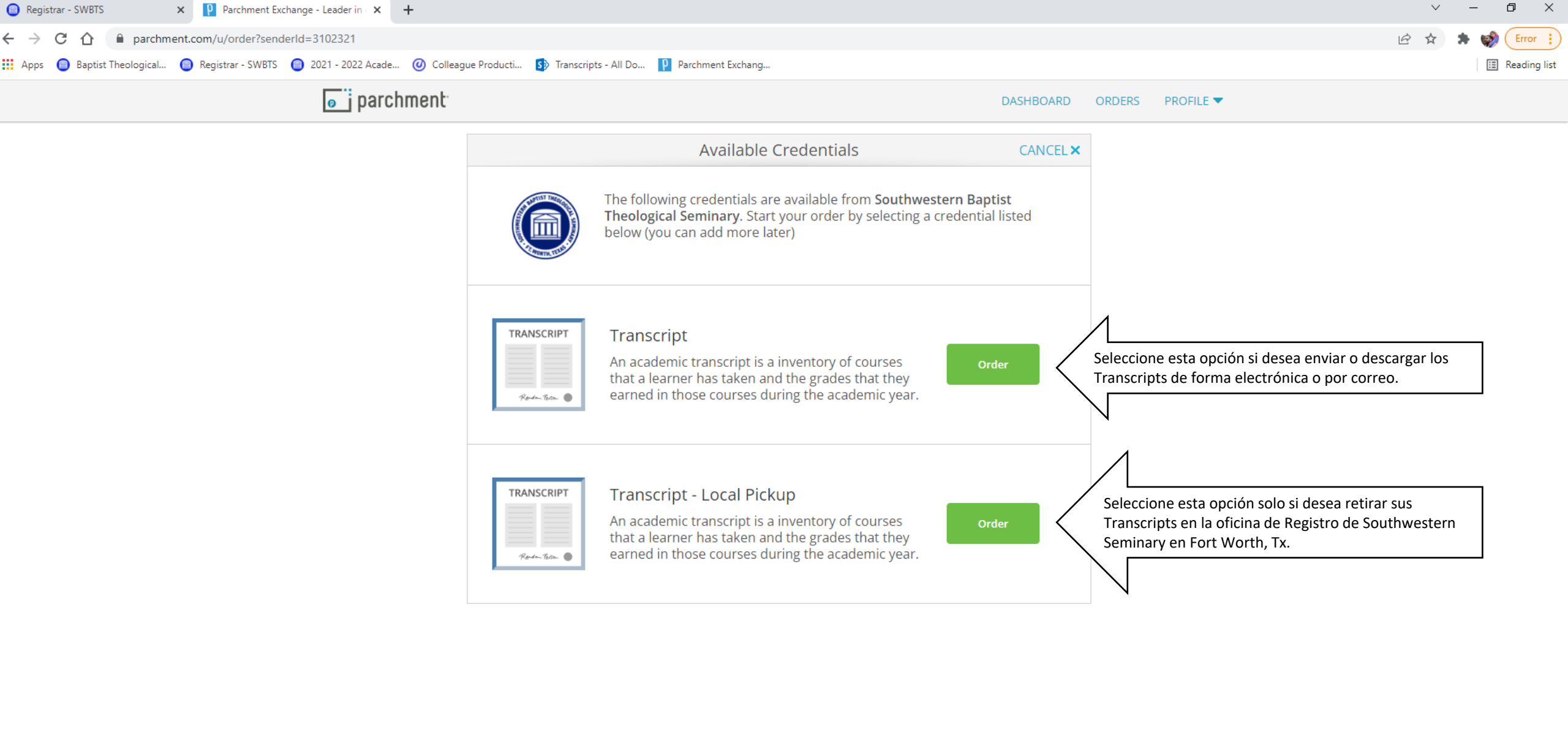

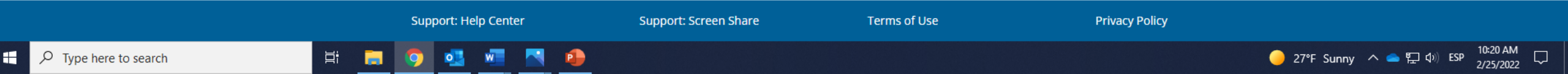

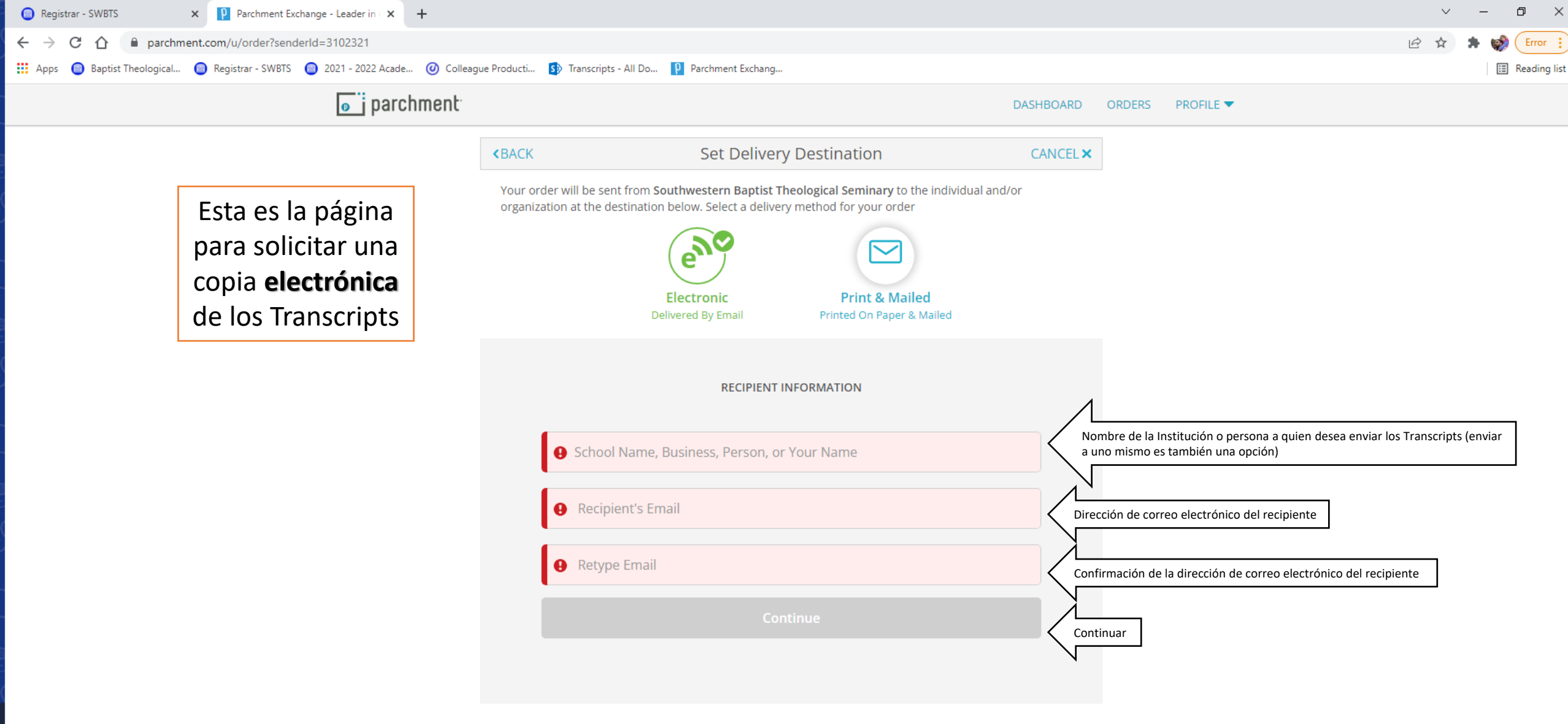

🔦 Back to search

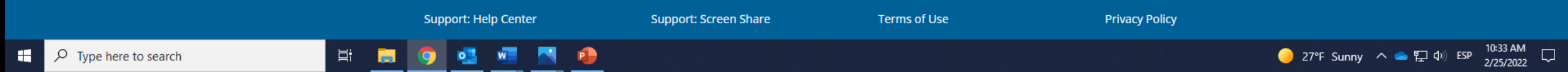

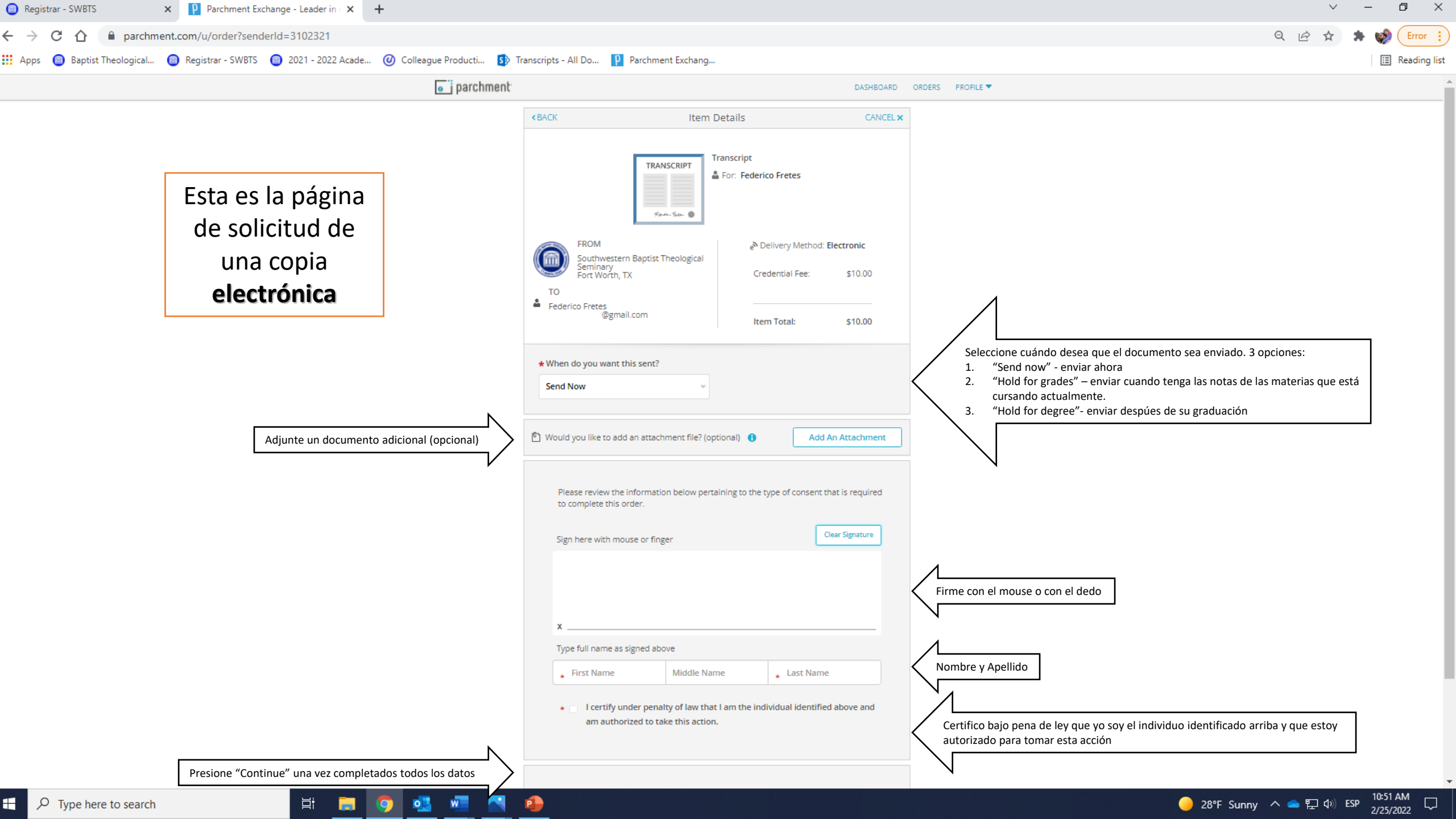

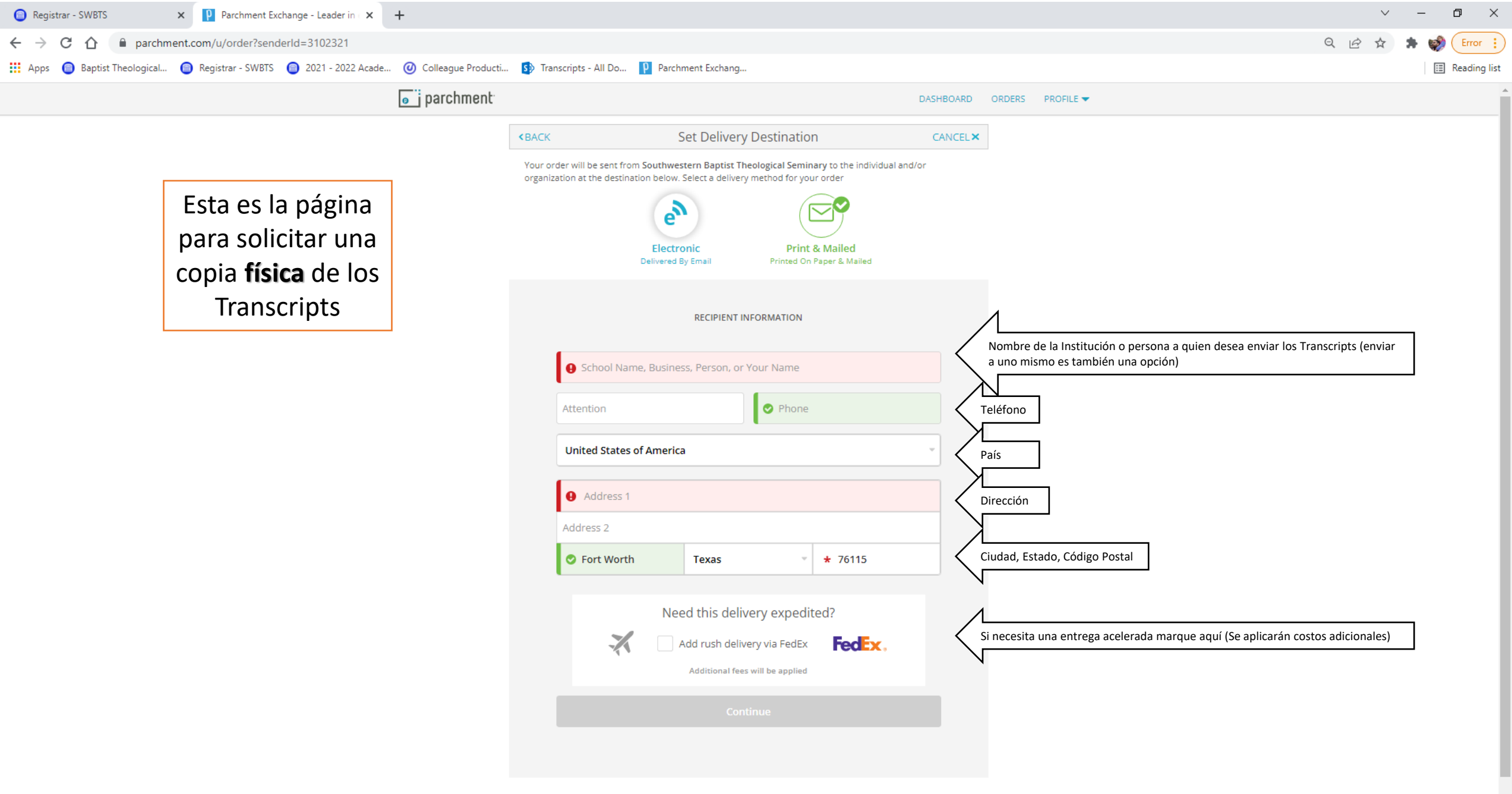

Back to search

Ξi

•

9

w

P

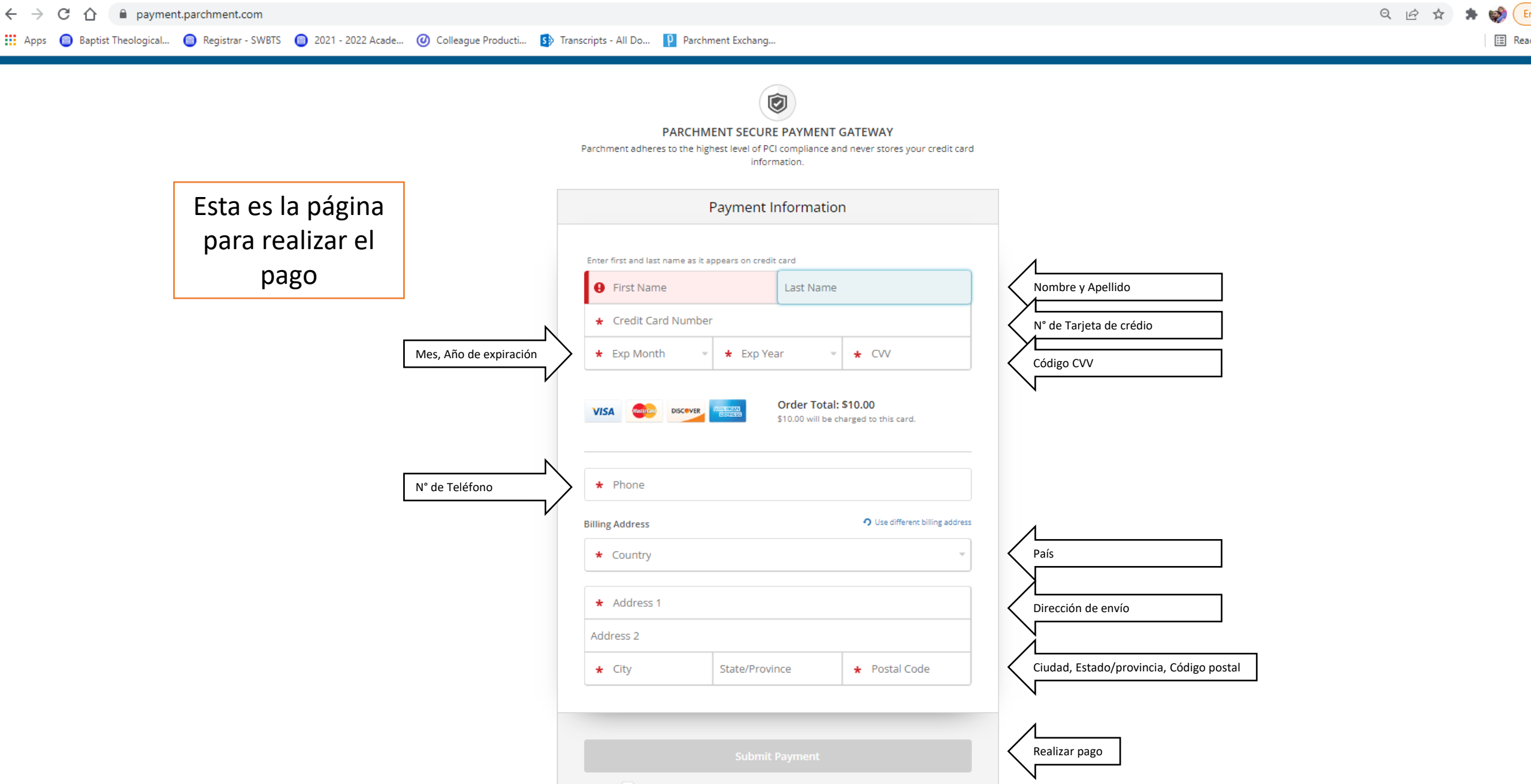

\* All items marked with a red asterisk are required to submit this form.

Ξi

•

9

w

P